# TRACK4SERVICES PORTAL

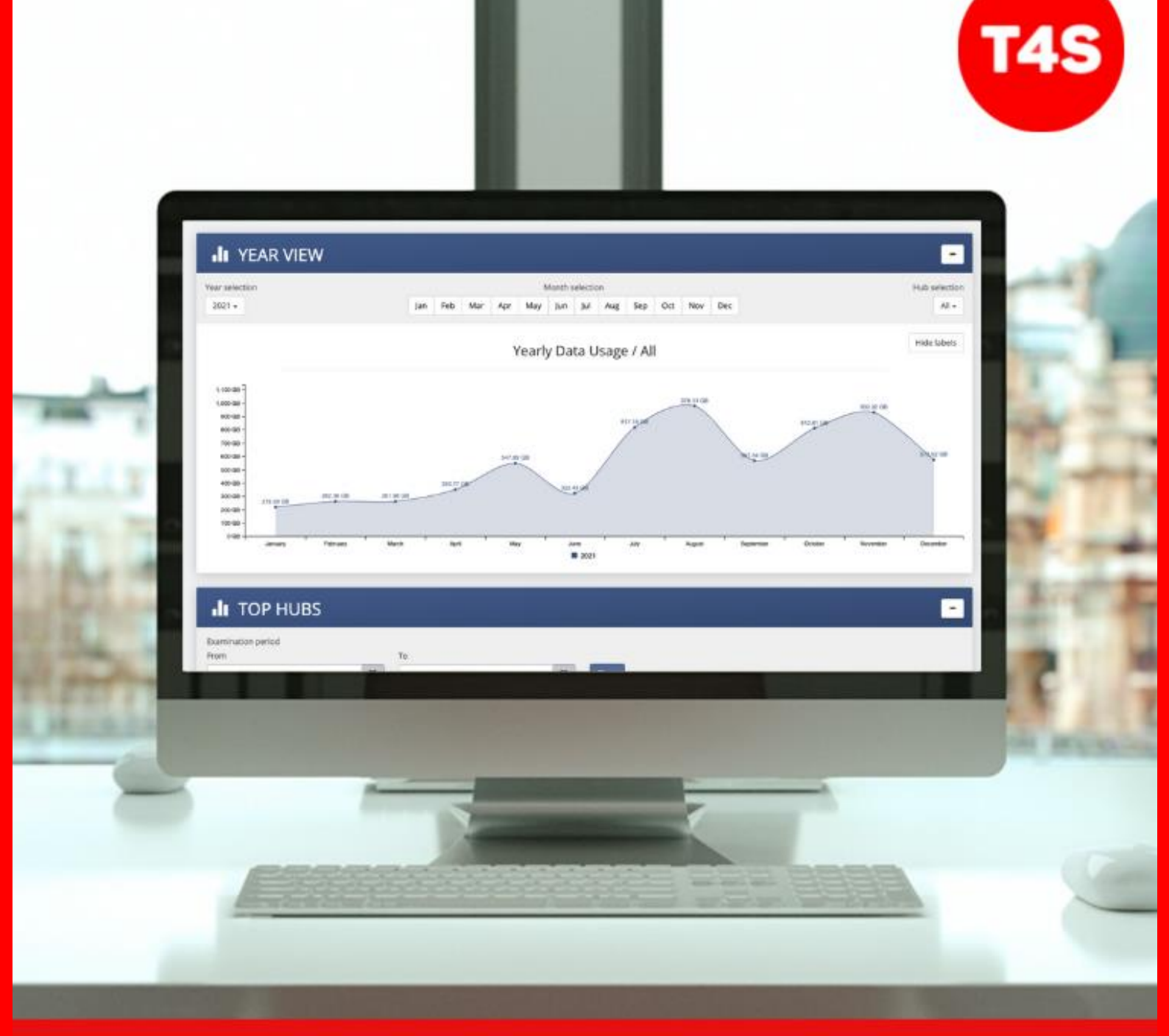

## TABLE OF CONTENTS

| Portal introduction        | 3   |
|----------------------------|-----|
| Multifactor Authentication | 4   |
| Home Page                  | 5   |
| Smart Hub Details          | 7   |
| Data Usage Dashboard       | 8   |
| GPS - Location Settings    | 9   |
| Smart Hub Diagnostics      | .10 |
| Smart Hub Settings         | .11 |

#### **PORTAL INTRODUCTION**

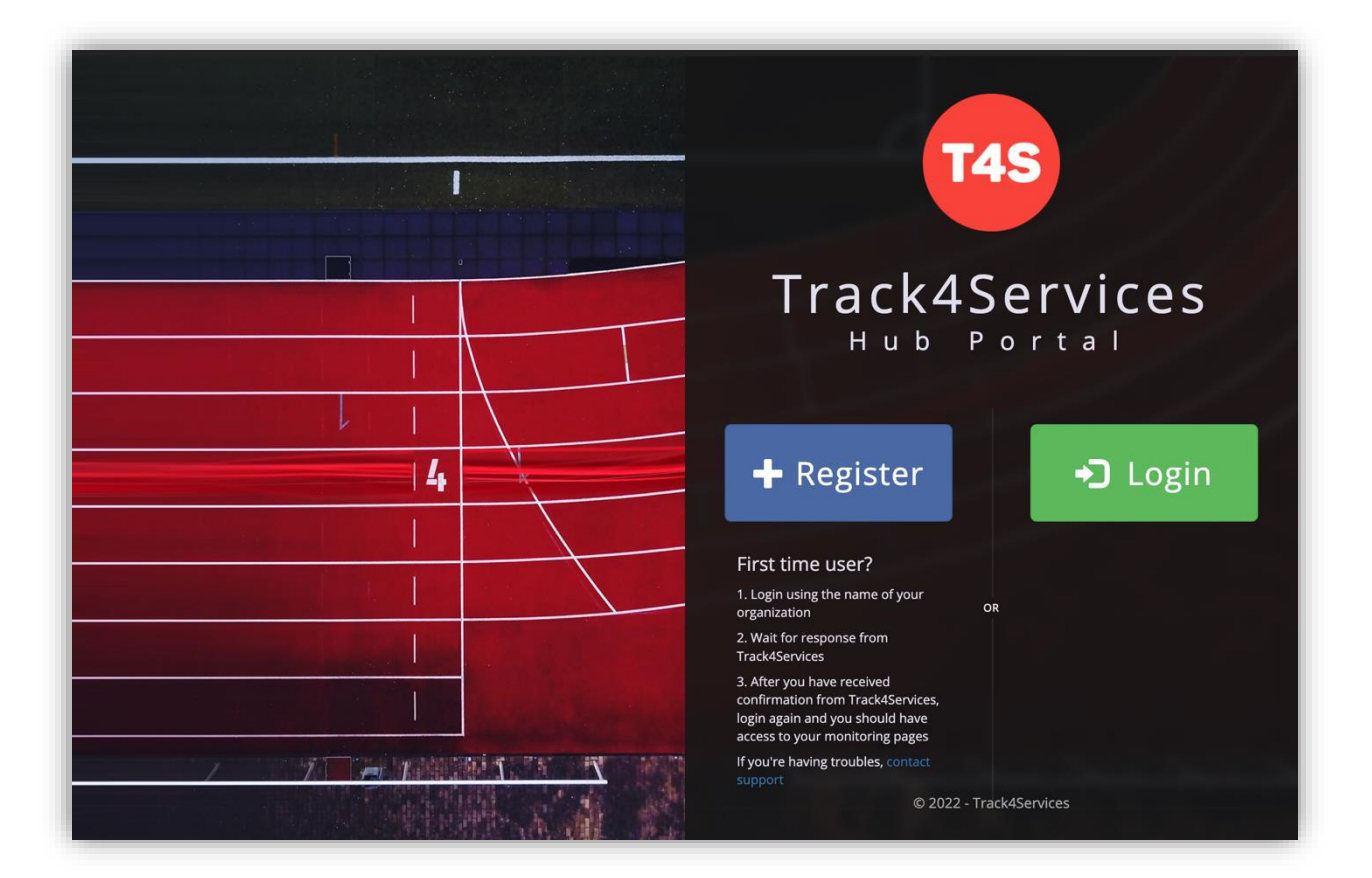

The T4S Portal gives you full visibility and control of all your Smart Hubs. Among other things, our centralised management system allows you to:

- Conduct over-the-air diagnostics
- Change network settings
- Retrieve live GPS location data
- Monitor and restrict data usage

For individual hubs or groups of hubs.

Register for the Portal by visiting **www.t4shub.com** 

### MULTIFACTOR AUTHENTICATION

| < Cancel                                                                                                    |                                                          |
|----------------------------------------------------------------------------------------------------|----------------------------------------------------------|
| Download the Microsoft Authenticator using the download<br>links for iOS and Android or use any other authenticator<br>app of your choice. | < Cancel                                                 |
| Scan the QR code<br>Using your app scan this QR code and click "Continue".                                                                 | Enter the verification code from your authenticator app. |
| Can't scan? Try this<br>Still having trouble?                                                                                              | Verify                                                   |
| Continue                                                                                                    |                                                          |

- The Portal is secured with MFA (multifactor authentication). Download the Microsoft Authenticator app to your mobile device through your app store.
- In the app, add an account using the + sign in the top right corner, and choose "Other account".
- Scan your unique QR code that is being displayed on the Portal.
- The app will display a six-digit code which refreshes every 30 seconds, this is linked to a global clock, check the remaining time. Do not share this code with anyone, under any circumstances.
- Return to the portal and sign in, you will be prompted for this code.
- Insert the code displayed on the Microsoft Authenticator app and press 'verify'.

#### **HOME PAGE**

| T4S Screen Manager Campaigns M  | y Dashboards 👻 Locations 👻        |              | Support 🤾    | 🕻 🎤 🕞 Sign out       |
|---------------------------------|-----------------------------------|--------------|--------------|----------------------|
| Monitor<br>Overview of your hub | s and screens                     |              |              | <b>T4S</b>           |
| View Details                    | 3<br>Hubs idle < 1.0h             | View Details | Hubs idle 1. | 6<br>Dh - 24.0h<br>⊙ |
|                                 | <b>2</b><br>Hubs idle 24.0h - 15d | 0            | Hubs idle    | 5<br>over 15d        |
| View Details                    | 0                                 | View Details |              | Ð                    |

The home page displays a clear overview of all your Smart Hubs.

At the top of the page, Smart Hubs are grouped into four coloured boxes based on their idle times for quick, online visibility. You can adjust idle times to suit your needs.

| Hubs in Installed group: 17 |                |                         |                     |               |  |  |  |
|-----------------------------|----------------|-------------------------|---------------------|---------------|--|--|--|
| Select Grou                 | p:             |                         |                     | •             |  |  |  |
|                             |                |                         |                     |               |  |  |  |
| Ł CSV                       | lc             | lle time: Minutes V Min | - Max               | Reset filters |  |  |  |
| Show 10                     | $\sim$ entries |                         | Searc               | h:            |  |  |  |
| Hub 📖                       | Hub Type       | ↓↑ Location/Reg ↓↑ Te   | est _↓↑ Idle Since  | ↓             |  |  |  |
| 210665                      | Hub            | A&M                     | 2022-03-16 16:34:18 | 0min          |  |  |  |
| 110921                      | Mobile Hub     | Derek Demo              | 2022-03-16 16:34:07 | 0min          |  |  |  |
| 210061                      | Hub            | T4S Office, London      | 2022-03-16 16:33:51 | 0min          |  |  |  |
| 110581                      | Vehicle        | MM66 GDO                | 2022-03-16 16:33:43 | 1min          |  |  |  |
| 210030                      | Hub            | Test Hub 110            | 2022-03-16 16:33:36 | 1min          |  |  |  |
| 110723                      | Vehicle        | FX70 JFZ                | 2022-03-16 13:17:57 | 3h            |  |  |  |
| 110275                      | Vehicle        | LR70 HNO                | 2022-03-16 11:54:46 | 4h            |  |  |  |
| 110801                      | Vehicle        | WG70 DOU                | 2022-03-16 11:49:52 | 4h            |  |  |  |
| 80027                       | Vehicle        | YS66 VOH                | 2022-03-15 15:44:20 | 1d            |  |  |  |
| 210790                      | Hub            | I&D Test Hub            | 2022-03-15 10:28:45 | 1d            |  |  |  |

At the bottom of the homepage, you can find a convenient database of all your hubs.

Group hubs by installation status or organise by category such as hub type or ide time.

Add and name custom category columns to suit your needs.

Easily search and filter using the search bar and filter function.

#### **SMART HUB DETAILS**

To view details of an individual Smart Hub, select a serial number from the first column on the home page. Depending on your assigned permissions, you will be able to see certain options at the top of the page in the blue bar.

| Hub <b>210061</b>     | • | Q<br>Inspect | <b>⊘</b><br>Deinstall | Edit | Q<br>Location                      | L<br>Quotas   | ©<br>Diagnos | stics Sessio | ns Reboot | Opdate    | <b>₽</b><br>SSH |
|-----------------------|---|--------------|-----------------------|------|------------------------------------|---------------|--------------|--------------|-----------|-----------|-----------------|
| Hub Details           |   |              |                       |      |                                    |               |              |              |           |           |                 |
| Client                |   |              |                       | T    | 4S DEMO                            |               |              |              |           |           |                 |
| Serial                |   |              |                       | 2    | 10061                              |               |              |              |           |           |                 |
| Hub Type              |   |              |                       | 0    | ffice                              |               |              |              |           |           |                 |
| Initialization Status |   |              |                       |      | initialized (1/1                   | 7/2020 10:04: | 01 AM)       |              |           |           |                 |
| System Group          |   |              |                       | In   | stalled                            |               |              |              |           |           |                 |
| Custom Groups         |   |              |                       |      |                                    |               |              |              |           |           |                 |
| Location              |   |              |                       | T    | 4S London HC                       | 2             |              |              |           |           |                 |
|                       |   |              |                       | N    | ew Office Hul                      |               |              |              |           |           |                 |
|                       |   |              |                       |      |                                    |               |              |              |           |           |                 |
| Static Location       |   |              |                       | 00   | Lat:<br>Lon:                       |               |              |              |           |           |                 |
| Resolution            |   |              |                       | W    | idth: px<br>eight: px              |               |              |              |           |           |                 |
| Quota Info            |   |              |                       |      |                                    |               |              |              |           |           |                 |
| Limit                 |   |              |                       | 1    | GB per MAC                         |               |              | Data allow   | mancener  | device r  | herner          |
| Period                |   |              |                       | 1    | day(s)                             |               | L            | Data anov    | anceper   | ucrice, p | bei pei         |
| Connection Info       |   |              |                       |      |                                    |               |              |              |           |           |                 |
| ICCID                 |   |              |                       | 8    | 94410003003                        | 20118163      |              | SIMNum       | ber       |           |                 |
| CTN                   |   |              |                       |      |                                    |               |              |              |           |           |                 |
| Online Status         |   |              |                       |      | - (                                |               | [            | Onlinest     | atus GRE  | EN = onli | ineREI          |
| Last Connection 2     |   |              |                       | 000  | 2021-03-19 (<br>No GPS<br>LTE (4G) | 09:06:55      | Last cor     | nectionti    | me/date a | nd netw   | orktyp          |

Admins can edit information, set the Smart Hubs installation status, and conduct over the air reboots and updates.

#### DATA USAGE DASHBOARD

You can view your Smart Hubs individual and over-all data usage by selecting 'My Dashboards' at the top of the home page, then selecting 'New Data Usage'.

Here you can view an overall data usage from per day up to an entire year in an easy-to-use interactive graph.

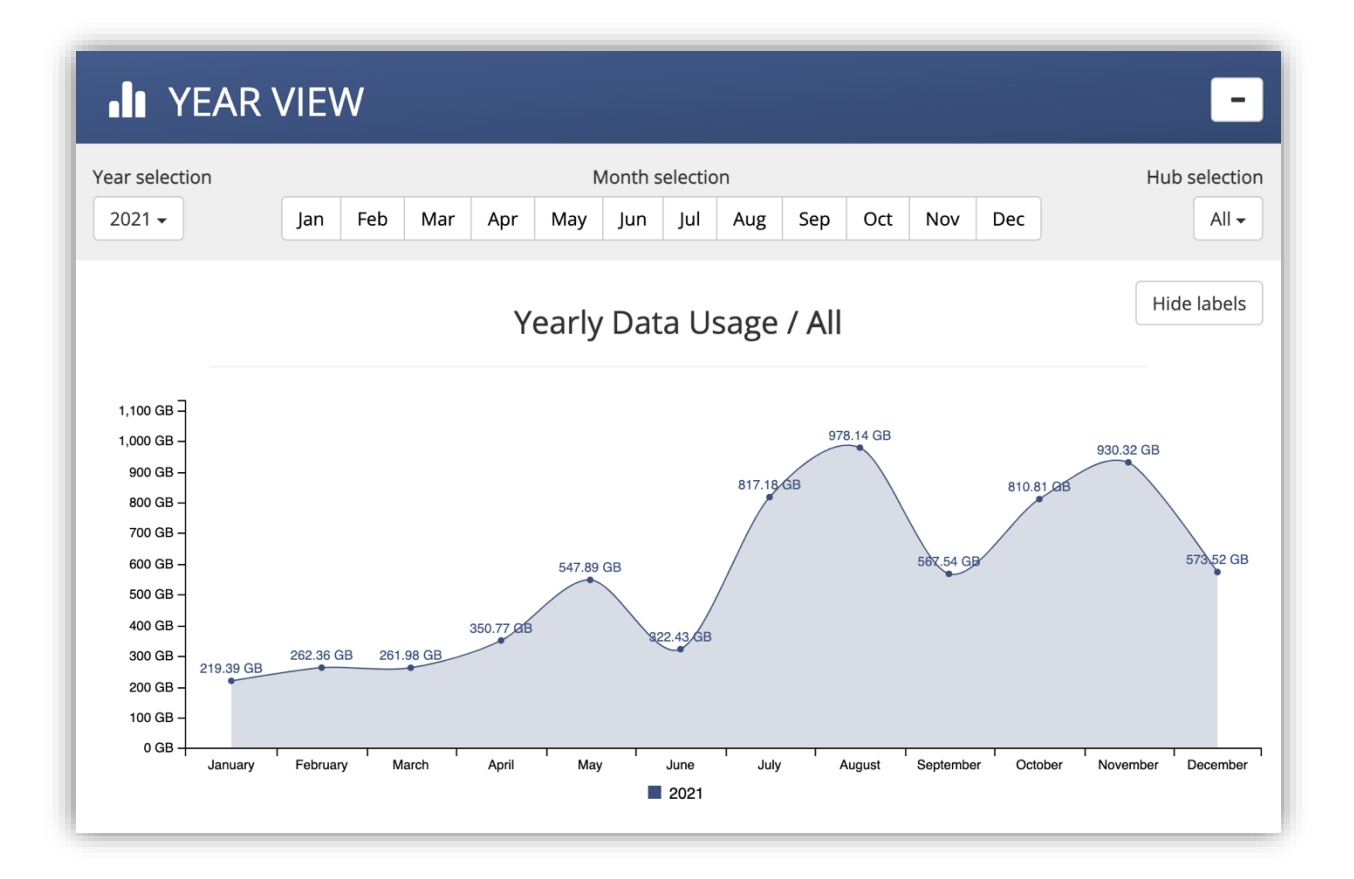

You can also monitor the 'Top Hubs' for to see which of your hubs have been using the most data.

#### **GPS - LOCATION**

Vehicle Smart Hubs and EMUs are fitted with GPS. This feature allows you to track your hubs in real time. The Smart Hub sends a "heartbeat" every minute which records the location, signal strength and network type.

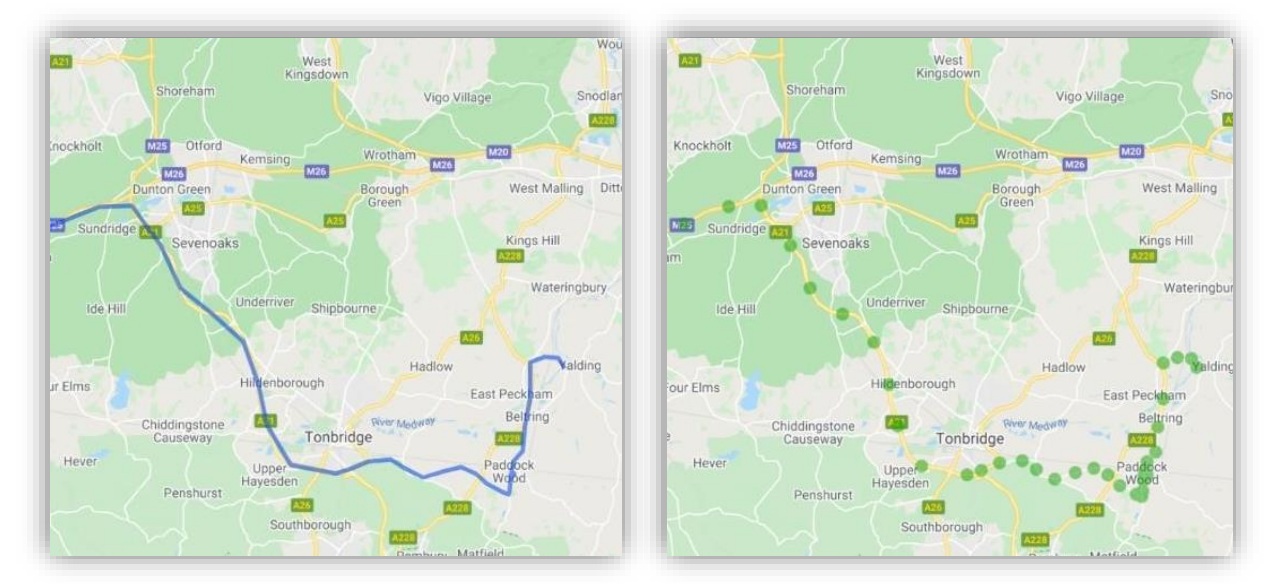

To view Location information for an individual hub, navigate to the individual hub settings and select "Location" from the options available in the blue bar.

You can also select a specific time and date parameters to view historic recorded data. to view all your hub locations in real time, select "Locations" from the menu at the top of the page and select "My Hubs Real Time".

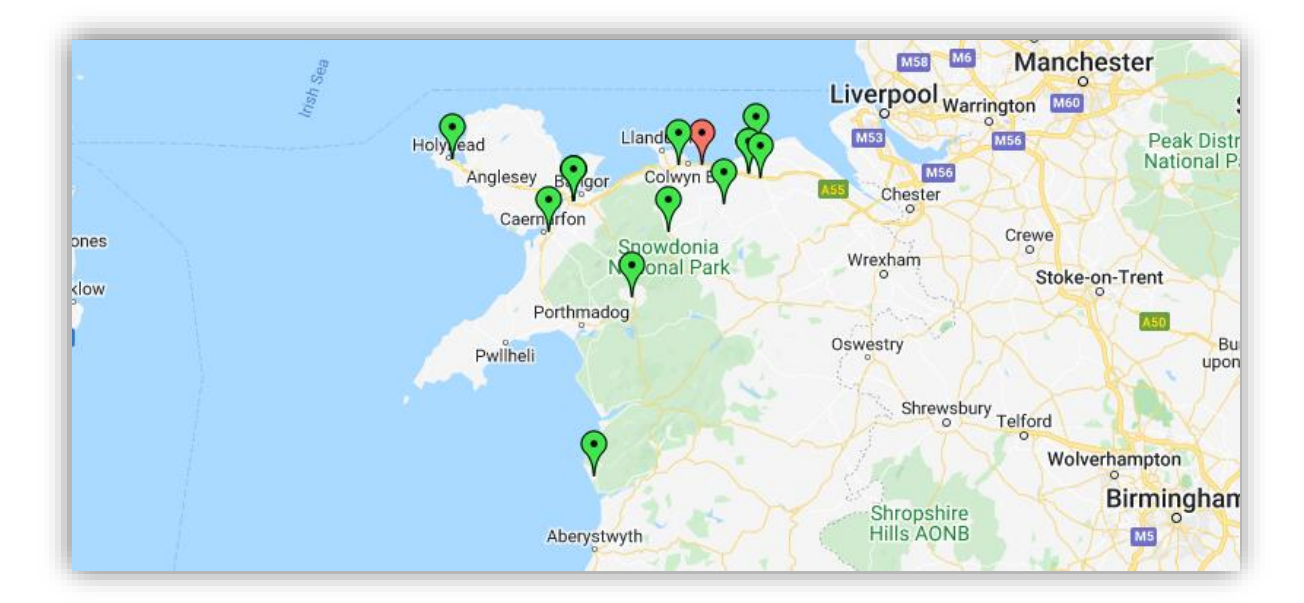

#### **HUB DIAGNOSTICS**

Select a Smart Hub number you wish to run diagnostics on.

Click on the diagnostics button situated in the blue bar.

| creen Manager Campaigns | Analytics           | 🗕 My Das              | hboards          | - Locatio            | ons <del>-</del> |                  | Support             | ¢.                 | æ |
|-------------------------|---------------------|-----------------------|------------------|----------------------|------------------|------------------|---------------------|--------------------|---|
| Hub 210061              | <b>Q</b><br>Inspect | <b>⊘</b><br>Deinstall | <b>∕</b><br>Edit | <b>Q</b><br>Location | L<br>Quota       | ©<br>Diagnostics | <b>▲</b><br>essions | <u>එ</u><br>Reboot |   |
|                         | Update              | <b>+⊃</b><br>SSH      |                  |                      |                  |                  |                     |                    |   |
| Hub Details             |                     |                       |                  |                      |                  |                  |                     |                    |   |
| Client                  |                     |                       |                  | T4S DEMO             | C                |                  |                     |                    |   |
| Serial                  |                     |                       |                  | 210061               |                  |                  |                     |                    |   |
| Hub Type                |                     |                       |                  | Hub                  |                  |                  |                     |                    |   |
| Initialization Status   |                     |                       |                  | Initialize           | d (1/17/2020     | 10:04:01 AM)     |                     |                    |   |
| Suctom Group            |                     |                       |                  | Installed            |                  |                  |                     |                    |   |

Here you can run various diagnostic tests that can help detect any problems with your connection, or inform you of current speeds, carrier info and who's connected via the Wi-Fi.

| ×                            |
|------------------------------|
| ×                            |
|                              |
|                              |
|                              |
| Sponsor $\downarrow\uparrow$ |
| Cerberus<br>Networks         |
|                              |

#### **HUB SETTINGS**

The Vodafone Smart Hub is configured through the "Hub Network Settings" page on the Portal.

| Monitor<br>Overview of your hubs and screens | Hub Network Settings          |
|----------------------------------------------|-------------------------------|
|                                              | 2<br>1<br>1 Mais die 140-34 M |

Settings are applied in a tiered system, they can be set for all of a client's Hubs, by custom group, or by individual Hub. Settings applied by "All Hubs Settings" are overwritten by settings applied by "Group Settings" and those are overwritten by settings applied by "Single Hub Settings"

| Screen Manager Campaigns Analytics • My Dashboards • Locations •                                                                                        |                                                                                                    | Support 🌣 🌽 Co Sign out |
|----------------------------------------------------------------------------------------------------|----------------------------------------------------------------------------------------------------|-------------------------|
| Hub Network Setti<br>Set settings for your hubs and create groups                                                                                       | ngs                                                                                                  | <b>145</b>              |
|                                                                                                    | All Hubs Settings Management                                                                         |                         |
| All Hubs Settings                                                                                                    | Group Settings                                                                                       | Single Hub Settings     |
| Edit Current All Hubs Settings                                                                                                    |                                                                                                    |                         |
| In this page you can set network settings<br>- All Hubs settings can be overriden with Group and 3<br>- Network name and password only works with 2nd g | for <b>all your hubs.</b><br>ingle Hub settings.<br>eneration hubs and will change after hub reboot. |                         |
|                                                                                                    | NETWORK                                                                                              |                         |
| Network Name (SSID) 2nd Gen Hubs                                                                                                    |                                                                                                    | (7)                     |
| Network Password (WPA2) 2nd Gen Hubs                                                                                                    |                                                                                                    | ۲                       |
| Data Limit                                                                                                    | DATA USAGE                                                                                           | •                       |
| Expire                                                                                                    |                                                                                                    | (7)                     |
|                                                                                                    | CAPTIVE PORTAL<br>Captive Portal Disabled ?                                                          |                         |
| © 2020 - Track4Services                                                                                                    |                                                                                                    |                         |

Pressing "Edit" will allow you to change or remove settings on the Hub(s) you have selected. Here you can set the network name, password and data limit for your Hubs. The data limit is applied to all devices that connect to a hub.

| NETWORK     Network Name (SSID) 2nd Gen Hubs   Network Name (SSID)     Network name must be under 32 characters long OR empty field and must not contain emojis, trailing spaces, tabs or the following characters: ]!#+/*   ?     Network Password (WPA2)   2nd Gen Hubs   ?     Network Password (WPA2)   2nd Gen Hubs   ?                                                                                            |                          | and will change after hub reboot.                                                                                                    |
|----------------------------------------------------------------------------------------------------|--------------------------|----------------------------------------------------------------------------------------------------|
| Network Name (SSID)   2nd Gen Hubs   Network Name (SSID)   ?     Network Name (SSID)   Network name must be under 32 characters long OR empty field and must not contain emojis, trailing spaces, tabs or the following characters: J#+/*   ?     Network Password (WPA2)   2nd Gen Hubs   Network Password (WPA2)   ?     Password must be between 8-50 characters long OR empty field and must not contain emojis   ? |                          | NETWORK                                                                                                    |
| Network Password (WPA2)   2nd Gen Hubs   ?     Password must be between 8-50 characters long OR empty field and must not contain emojis   ?                                                                                                    | (SSID) 2nd Gen Hubs      | Network Name (SSID)   ?     Network name must be under 32 characters long OR empty field and must not contain emojis, trailing spaces, tabs or the following characters: J#+/* |
|                                                                                                    | rord (WPA2) 2nd Gen Hubs | Network Password (WPA2)     ?       Password must be between 8-50 characters long OR empty field and must not contain emojis                                                   |
| DATA USAGE                                                                                                    |                          | DATA USAGE                                                                                                    |
| Data Limit (GB) Imit (GB) Imit (GB) GB ?   Data limit must be over 0.01 GB OR empty field ?                                                                                                    |                          | Data Limit (GB) GB ?                                                                                                    |

Settings groups are managed under the "Group Settings" section, you can create new groups or edit groups.

| Group Settings Management                                                                                                    |                                                      |                   |                    |              |  |  |  |  |  |  |
|----------------------------------------------------------------------------------------------------|------------------------------------------------------|-------------------|--------------------|--------------|--|--|--|--|--|--|
| All Hubs Settings                                                                                                    | All Hubs Settings Group Settings Single Hub Settings |                   |                    |              |  |  |  |  |  |  |
| Create Group Your Groups                                                                                                    |                                                      |                   |                    |              |  |  |  |  |  |  |
| In this page you can create groups for your hubs You can give network settings for your group, that will override All Hubs Settings Group Settings can be overridden with Single Hub Settings. |                                                      |                   |                    |              |  |  |  |  |  |  |
| Active value Overridden value Value not set                                                                                                    |                                                      |                   |                    |              |  |  |  |  |  |  |
| Show 10 - entries                                                                                                    | Show 10 v entries Search:                            |                   |                    |              |  |  |  |  |  |  |
| Group Name 👫 Hubs 👫                                                                                                    | Settings                                             |                   |                    | Actions      |  |  |  |  |  |  |
|                                                                                                    |                                                      | All Hubs Settings | Group Settings     |              |  |  |  |  |  |  |
|                                                                                                    | Network Name (SSID)                                  |                   | Vodafone Smart Hub |              |  |  |  |  |  |  |
|                                                                                                    | Network Password (WPA2)                              |                   | smarthub123        | View Group   |  |  |  |  |  |  |
| Vodafone Demo Hubs 2                                                                                                    | Data Limit                                           |                   | 60 GB              | Dalata Črava |  |  |  |  |  |  |
|                                                                                                    | Expire                                               | Expire 1 days     |                    |              |  |  |  |  |  |  |
|                                                                                                    | Captive Portal Content                               |                   |                    |              |  |  |  |  |  |  |
|                                                                                                    | Redirect URL                                         |                   |                    |              |  |  |  |  |  |  |